## CTF-SMC 逆向练习

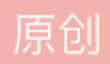

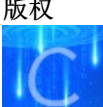

ctf逆向专栏收录该内容

1 篇文章 0 订阅 订阅专栏 SMC代码修改逆向分析---小白学习

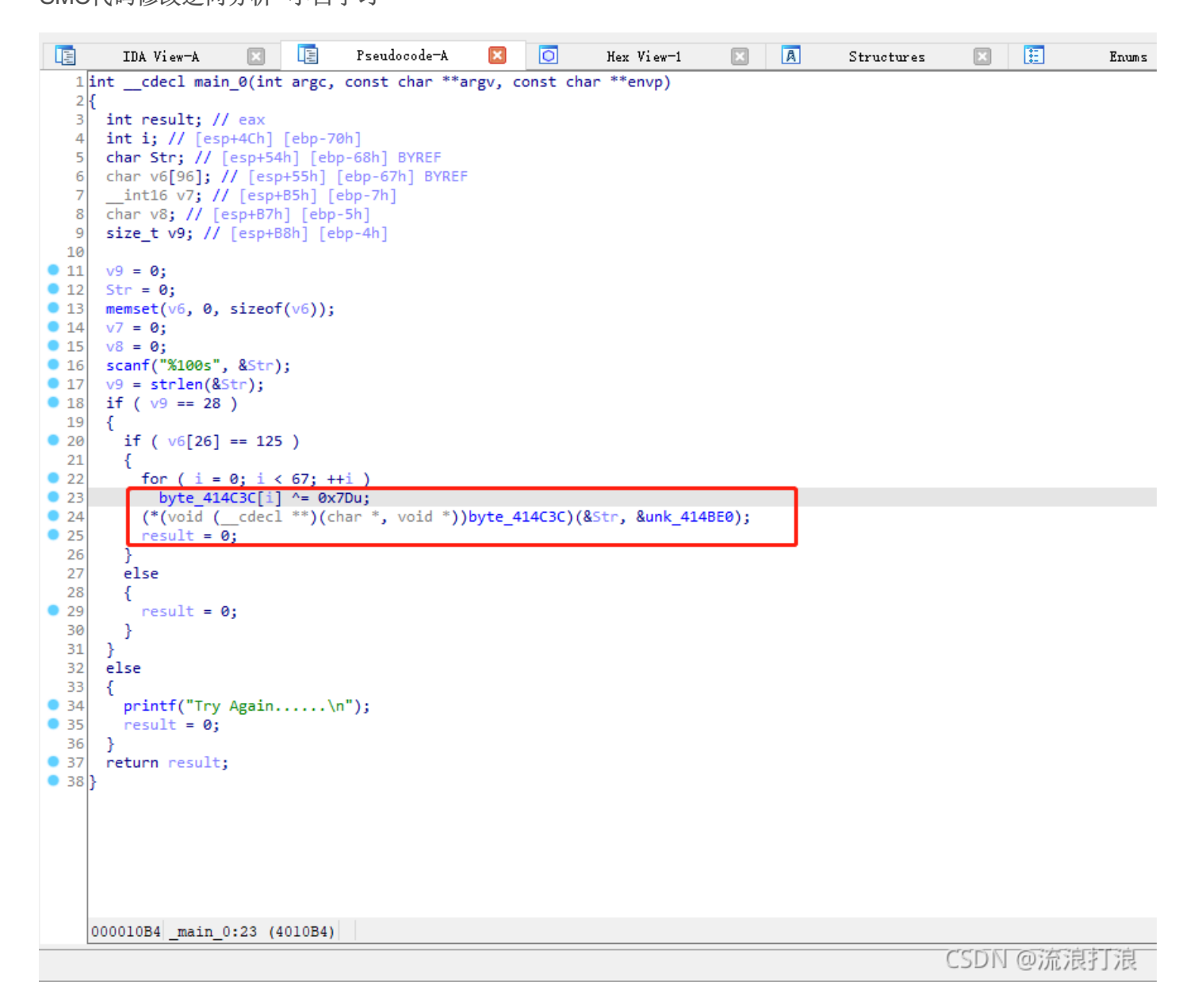

先进行异或,再进行函数的调用,说明为SMC加密,可以写IDC脚本进行解密,脚本如下:

```
static.xor_setpl(){
....auto.addr.=.0x00414c3c;...//这里填入要解密字节串的起始地址
....auto.i.=.0;
....for(i=0;addr+i<0x00414C7F;i++)...//循环结束的条件为字节串的结束地址
....{
....PatchByte(addr+i,Byte(addr+i)^0x7D);...//异或的数字根据情况修改
....}
} CSDN @流浪打浪</pre>
```

## 脚本解密前:

| .data:00414C3C ; char byte_414 | <mark>C3C</mark> [100] |                           |
|--------------------------------|------------------------|---------------------------|
| .data:00414C3C byte_414C3C     | db 28h                 | ; DATA XREF: _main_0+97↑r |
| .data:00414C3C                 |                        | ; _main_0+A4↑w            |
| .data:00414C3D                 | db 0F6h                |                           |
| .data:00414C3E                 | db 91h                 |                           |
| .data:00414C3F                 | db 0F6h                |                           |
| .data:00414C40                 | db 38h; 8              |                           |
| .data:00414C41                 | db 75h ; u             |                           |
| .data:00414C42                 | db ØFDh                |                           |
| .data:00414C43                 | db 45h ; E             |                           |
| .data:00414C44                 | db 1Bh                 |                           |
| .data:00414C45                 | db 8                   |                           |
| .data:00414C46                 | db 49h ; I             |                           |
| .data:00414C47                 | db ØFDh                |                           |
| .data:00414C48                 | db 5                   |                           |
| .data:00414C49                 | db 7Ch ;               |                           |
| .data:00414C4A                 | db 11h                 |                           |
| .data:00414C4B                 | db 8                   |                           |
| .data:00414C4C                 | db 53h; S              |                           |
| .data:00414C4D                 | db 0FDh                |                           |
| .data:00414C4E                 | db 5                   |                           |
| .data:00414C4F                 | db 7Fh ;               |                           |
| .data:00414C50                 | db 1Ch                 |                           |
| .data:00414C51                 | db 8                   |                           |
| .data:00414C52                 | db 55h ; U             |                           |
| .data:00414C53                 | db ØFDh                |                           |
| .data:00414C54                 | ab 5                   |                           |
| .data:00414C55                 | db /En ; ~             |                           |
| .data:00414C56                 | dD IAn                 |                           |
| .udld:00414C57                 |                        |                           |
| .uala:00414C50                 | db apph                |                           |
| data:00414C59                  |                        |                           |
| data:00414C58                  | db 79h i v             |                           |
| data:00414C50                  | db 6                   |                           |
| data:00414C5D                  | db 8                   |                           |
| . data:00414C5E                | db 61h : a             |                           |
| .data:00414C5E                 | db 0E6h                |                           |
| .data:00414C60                 | db 28h ; (             |                           |
| .data:00414C61                 | db 71h ; a             |                           |
| .data:00414C62                 | db 4Eh ; N             |                           |
| .data:00414C63                 | db 0B4h                |                           |
| .data:00414C64                 | db ØFDh                |                           |
| .data:00414C65                 | db 49h ; I             | CSDN @流浪打浪                |
|                                |                        | CODIN CONTROLLING         |

经过File----Select File 脚本解密后:

| .data:00414C3C  | ; char byte_414C3C[ | 100]        |       |          |     |           |               |     |
|-----------------|---------------------|-------------|-------|----------|-----|-----------|---------------|-----|
| .data:00414C3C  | byte_414C3C db      | 55h         |       |          | - 3 | DATA XRE  | F: _main_0+97 | 1n  |
| .data:00414C3C  |                     |             |       |          | ;   | _main_0+/ | A41w          |     |
| .data:00414C3D  | db                  | 8Bh         |       |          |     |           |               |     |
| .data:00414C3E  | db                  | <b>ØECh</b> |       |          |     |           |               |     |
| .data:00414C3F  | db                  | 8Bh         |       |          |     |           |               |     |
| .data:00414C40  | db                  | 45h         | ; E   |          |     |           |               |     |
| .data:00414C41  | db                  | 8           |       |          |     |           |               |     |
| .data:00414C42  | db                  | 80h         | ;€    |          |     |           |               |     |
| .data:00414C43  | db                  | 38h         | ; 8   |          |     |           |               |     |
| .data:00414C44  | db                  | 66h         | ; f   |          |     |           |               |     |
| .data:00414C45  | db                  | 75h         | ; u   |          |     |           |               |     |
| .data:00414C46  | db                  | 34h         | ; 4   |          |     |           |               |     |
| .data:00414C47  | db                  | 80h         | ;€    |          |     |           |               |     |
| .data:00414C48  | db                  | 78h         | ; x   |          |     |           |               |     |
| .data:00414C49  | db                  | 1           |       |          |     |           |               |     |
| .data:00414C4A  | db                  | 6Ch         | ; 1   |          |     |           |               |     |
| .data:00414C4B  | db                  | 75h         | ; u   |          |     |           |               |     |
| .data:00414C4C  | db                  | 2Eh         | ; .   |          |     |           |               |     |
| .data:00414C4D  | db                  | 80h         | ;€    |          |     |           |               |     |
| .data:00414C4E  | db                  | 78h         | ; x   |          |     |           |               |     |
| .data:00414C4F  | db                  | 2           |       |          |     |           |               |     |
| .data:00414C50  | db                  | 61h         | ; a   |          |     |           |               |     |
| .data:00414C51  | db                  | 75h         | ; u   |          |     |           |               |     |
| .data:00414C52  | db                  | 28h         | ; (   |          |     |           |               |     |
| .data:00414C53  | db                  | 80h         | ;€    |          |     |           |               |     |
| .data:00414C54  | db                  | 78h         | ; x   |          |     |           |               |     |
| .data:00414C55  | db                  | 3           |       |          |     |           |               |     |
| .data:00414C56  | db                  | 67h         | ; g   |          |     |           |               |     |
| .data:00414C57  | db                  | 75h         | ; u   |          |     |           |               |     |
| .data:00414C58  | db                  | 22h         | ; "   |          |     |           |               |     |
| .data:00414C59  | db                  | 80h         | ;€    |          |     |           |               |     |
| .data:00414C5A  | db                  | 78h         | ; x   |          |     |           |               |     |
| .data:00414C5B  | db                  | 4           | _     |          |     |           |               |     |
| .data:00414C5C  | db                  | 7Bh         | ; {   |          |     |           |               |     |
| .data:00414C5D  | db                  | 75h         | ; u   |          |     |           |               |     |
| .data:00414C5E  | db                  | 1Ch         |       |          |     |           |               |     |
| .data:00414C5F  | db                  | 8Bh         |       |          |     |           |               |     |
| .data:00414C60  | db                  | 55h         | ; U   |          |     |           |               |     |
| .data:00414C61  | db                  | 0Ch         |       |          |     |           |               |     |
| .data:00414C62  | db                  | 33h         | ; 3   |          |     |           |               |     |
| .data:00414C63  | db                  | 0C9h        |       |          |     |           |               |     |
| .data:00414C64  | db                  | 80h         | ;€    |          |     |           |               |     |
| .data:00414C65  | db                  | 34h         | ; 4   |          |     |           |               |     |
| 00014C3E 004140 | C3E: .data:00414C3E | (Syno       | hroni | zed with | Hex | View-1)   | CSDN @济       | 記打浪 |

按 c快捷键 转变成汇编语言,在 右键 --- Create Function 有

```
对第二层进行解密,解密脚本为
```

```
1 int __cdecl sub_414C3C(_BYTE *a1, _BYTE *a2)
 2 {
 3
    int i; // ecx
  4
    if ( *a1 == 'f' && a1[1] == 'l' && a1[2] == 'a' && a1[3] == 'g' && a1[4] == '{' )// 前五位为flag{
 5
  6
    ł
      for (i = 0; i < 90; ++i)
  7
       a2[i] ^= 0x43u;
                                             // 对第二层加密的数据循环90次与0x43进行异或,
 8
                                              // 这里第二层加密的数据为前面入栈的&unk_414BE0
 9
10
      ((void (__cdecl *)(_BYTE *, void *))a2)(a1 + 5, &unk_414A84);
 11
12
    return 0;
13
                                                                        CSDN @流浪打浪
```

CSDN @流浪打浪

可以看出这里对输入的前5位有要求,按R快捷键得出前五为

```
1 int __cdecl sub_414C3C(_BYTE *a1, _BYTE *a2)
   2
   3
      int i; // ecx
   4
      if ( *a1 == 102 && a1[1] == 108 && a1[2] == 97 && a1[3] == 103 && a1[4] == 123 )
   5
   6
      {
   7
        for ( i = 0; i < 90; ++i )
   8
          a2[i] ^= 0x43u;
   9
        ((void (__cdecl *)(_BYTE *, void *))a2)(a1 + 5, &unk_414A84);
  10
• 11
     return 0;
• 12}
```

```
.data:00414C3C
 .data:00414C3C arg 0
                                 = dword ptr
                                              8
 .data:00414C3C arg_4
                                 = dword ptr
                                              0Ch
 .data:00414C3C
.data:00414C3C
                                push
                                         ebp
.data:00414C3D
                                 mov
                                         ebp, esp
                                         eax, [ebp+arg_0]
byte ptr [eax], 66h ; 'f'
.data:00414C3F
                                mov
.data:00414C42
                                 cmp
 .data:00414C45
                                 jnz
                                         short loc_414C7B
 .data:00414C47
                                         byte ptr [eax+1], 6Ch ; '1'
                                 cmp
                                         short loc_414C7B
.data:00414C4B
                                 jnz
.data:00414C4D
                                         byte ptr [eax+2], 61h ; 'a'
                                 cmp
                                         short loc_414C7B
.data:00414C51
                                 jnz
 .data:00414C53
                                 cmp
                                         byte ptr [eax+3], 67h ; 'g'
 .data:00414C57
                                         short loc_414C7B
                                 jnz
                                         byte ptr [eax+4], 7Bh ; '{'
.data:00414C59
                                 cmp
                                         short loc_414C7B
.data:00414C5D
                                 jnz
.data:00414C5F
                                 mov
                                         edx, [ebp+arg_4]
 .data:00414C62
                                         ecx, ecx
                                 xor
 .data:00414C64
.data:00414C64 loc 414C64:
                                                          ; CODE XREF: sub_414C3C+30↓j
.data:00414C64
                                         byte ptr [ecx+edx], 43h
                                 xor
.data:00414C68
                                 inc
                                         ecx
                                         ecx, 5Ah ; 'Z'
 .data:00414C69
                                 cmp
.data:00414C6C
                                 jl
                                         short loc_414C64
.data:00414C6E
                                 add
                                         eax, 5
                                         offset unk_414A84
.data:00414C71
                                 push
.data:00414C76
                                 push
                                         eax
.data:00414C77
                                 call
                                         edx
.data:00414C79
                                         ecx
                                 pop
.data:00414C7A
                                 pop
                                         ecx
 .data:00414C7B
 .data:00414C7B loc_414C7B:
                                                          ; CODE XREF: sub_414C3C+9^j
 .data:00414C7B
                                                          ; sub_414C3C+F^j ...
.data:00414C7B
                                 xor
                                         eax, eax
.data:00414C7D
                                 pop
                                         ebp
.data:00414C7E
                                 retn
 .data:00414C7E sub_414C3C
                                 endp
 .data:00414C7E
.data:00414C7E ;
                                                                      ----- CSDN-@流浪打浪
                                db
                                     0
.data:00414C7F
```

```
static.xor_setp2(){
....auto.addr.=.0x00414be0;...//这里填入要解密字节串的起始地址
....auto.i.=.0;
....for(i=0;addr+i<0x00414C3A;i++)...//循环结束的条件为字节串的结束地址
....{
.....
CSDN @流浪打浪
</pre>
```

脚本解密前:

| ÷  | .data:00414BDF                | db 0                             |                        |
|----|-------------------------------|----------------------------------|------------------------|
| •  | .data:00414BE0 unk 414BE0     | db 16h ; DAT/                    | XREF: main 0+B5↑o      |
| •  | .data:00414BE1                | db 0C8h                          |                        |
| •  | .data:00414BE2                | db 0AFh                          |                        |
| •  | .data:00414BE3                | db 12h                           |                        |
| •  | .data:00414BE4                | db 12h                           |                        |
| •  | .data:00414BE5                | db 10h                           |                        |
| •  | .data:00414BE6                | db 0C8h                          |                        |
| •  | .data:00414BE7                | db 1Eh                           |                        |
| •  | .data:00414BE8                | db 4Bh ; K                       |                        |
| •  | .data:00414BE9                | db ØCEh                          |                        |
|    | .data:00414BEA                | db 6                             |                        |
|    | .data:00414BEB                | db ØBBh                          |                        |
|    | .data:00414BEC                | db 15h                           |                        |
| 1  | .data:00414BED                | db 14h                           |                        |
|    | .data:00414BEE                | db 70h ; p                       |                        |
|    | .data:00414BEF                | db 91h                           |                        |
|    | .data:00414BF0                | db 84h                           |                        |
| 1  | .data:00414BF1                | db 6                             |                        |
| 1  | .data:00414BF2                | db 0BBh                          |                        |
| 1  | .data:00414BF3                | db 0DBh                          |                        |
| 21 | .data:00414BF4                | db ØE7h                          |                        |
|    | .data:00414BF5                | db ØEAh                          |                        |
|    | .data:00414BF6                | db 0D0h                          |                        |
|    | .data:00414BF7                | db 0C8h                          |                        |
|    | .data:00414BF8                | db 088h                          |                        |
|    | .data:00414BF9                | db ØCBh                          |                        |
|    | .data:00414BFA                | db 16h                           |                        |
| •  | .data:00414BFB                | db ØBFN                          |                        |
| •  | .data:00414BFC                |                                  |                        |
| •  | data:00414855                 | db 68h i h                       |                        |
| •  | data:00414BFE                 | db 088b                          |                        |
| •  | data:0041400                  | db 005h                          |                        |
| •  | data:00414C01                 | db 0Eb                           |                        |
| •  | .data:00414C02                | db ØBBh                          |                        |
| •  | .data:00414C03                | db 40h : @                       |                        |
| •  | .data:00414C04                | db 8Dh                           |                        |
| •  | .data:00414C05                | db 0C9h                          |                        |
| •  | .data:00414C06                | db 47h ; G                       |                        |
| •  | .data:00414C07                | db 4Ch ; L                       |                        |
|    |                               |                                  | CSDNの流泡灯泊              |
|    | 00014BE0 00414BE0: .data:unk_ | 414BE0 (Synchronized with Hex Vi | ew-1) CODIN WINDRESS R |

经过File----Select File 脚本解密后 按 C快捷键有:

|    | .data:00414BE0 ;           |          |                                   |
|----|----------------------------|----------|-----------------------------------|
|    | .data:00414BE0             |          |                                   |
|    | .data:00414BE0 loc 414BE0: |          | ; DATA XREF: main 0+B5↑o          |
| •  | .data:00414BE0             | push     | ebp                               |
| •  | .data:00414BE1             | mov      | ebp, esp                          |
| •  | .data:00414BE3             | push     | ecx                               |
| •  | .data:00414BE4             | push     | ecx                               |
| •  | .data:00414BE5             | push     | ebx                               |
|    | .data:00414BE5 :           |          |                                   |
| •  | .data:00414BE6             | db 8Bh   |                                   |
| •  | .data:00414BE7             | pop      | ebp                               |
| •  | .data:00414BE8             | or       | [ebp+5756F845h], cl               |
| •  | data:00414BEE              | xor      | edx. edx                          |
| •  | .data:004148E0             | mov      | dword ntr [ebn-8], 93A9A498h      |
| •  | .data:00414BF7             | mov      | edi, ebx                          |
|    | .data:00414BF7 :           |          |                                   |
| •  | .data:004148F9             | db 88h   |                                   |
| •  | .data:00414BEA             | db 55h   | : 11                              |
| •  | .data:00414BEB             | cld      | ) -                               |
| •  | .data:00414BEC             | mov      | esi, edx                          |
| •  | data:00414BFE              | sub      | edi, eax                          |
| •  | data:00414000              | lea      | ecv [ehn-8]                       |
| •  | data:00414C03              | add      | ecx, [cop o]                      |
|    | data:00414C03 ·            |          |                                   |
| •  | data:00414C05              | dh 84h   |                                   |
| •  | .data:00414C06             | db 4     |                                   |
|    | .data:00414C07 :           |          |                                   |
| •  | .data:00414C07             | sysenter | r -                               |
| •  | .data:00414C09             | int      | 3 : Tran to Debugger              |
|    | .data:00414C0A             | cmp      | al. [ecx]                         |
| •  | .data:00414C0C             | inz      | short near ptr loc 414C2D+4       |
| •  | .data:00414C0E             | inc      | esi                               |
| •  | .data:00414C0F             | cmp      | esi. 4                            |
|    | .data:00414C0F :           |          | , .                               |
| •  | .data:00414C12             | db 7Ch   | + I                               |
| •  | .data:00414C13             | in       | al. dx                            |
| •  | .data:00414C14             | mov      | ecx. [ebp+0Ch]                    |
|    | .data:00414C14 :           |          |                                   |
| •• | .data:00414C17 unk 414C17  | db 80h   | : € : CODE XREF: .data:00414C22↓i |
| •  | .data:00414C18             | xor      | al, 0Ah CSDN の流浪打浪                |
|    |                            |          |                                   |

(上图黄色部分 需要一个一个按 C快捷键转化成汇编代码, Create Function才能成功)

在 右键 --- Create Function,转换成伪C 代码:

|      | .data:00414BE0     |                      |           |                      |            |                             |                |
|------|--------------------|----------------------|-----------|----------------------|------------|-----------------------------|----------------|
|      | .data:00414BE0     | sub_414BE0           | proc nea  | in ; D               | ATA XREF:  | _main_0+B5↑o                |                |
|      | .data:00414BE0     |                      |           |                      |            |                             |                |
|      | .data:00414BE0     | var 8                | = dword   | ptr -8               |            |                             |                |
|      | .data:00414BE0     | var 4                | = byte p  | tr -4                |            |                             |                |
|      | .data:00414BE0     | arg 0                | = dword   | ptr 8                |            |                             |                |
|      | .data:00414BE0     |                      |           |                      |            |                             |                |
| •    | .data:00414BE0     |                      | push      | ebp                  |            |                             |                |
| •    | .data:00414BE1     |                      | mov       | ebp, esp             |            |                             |                |
| •    | .data:00414BE3     |                      | push      | ecx                  |            |                             |                |
| •    | .data:00414BE4     |                      | push      | ecx                  |            |                             |                |
| •    | .data:00414BE5     |                      | push      | ebx                  |            |                             |                |
| •    | .data:00414BE6     |                      | mov       | ebx, [ebp+arg 0]     |            |                             |                |
| •    | .data:00414BE9     |                      | lea       | eax, [ebp+var 8]     |            |                             |                |
| •    | .data:00414BEC     |                      | push      | esi                  |            |                             |                |
| •    | .data:00414BED     |                      | ,<br>push | edi                  |            |                             |                |
| •    | .data:00414BEE     |                      | xor       | edx, edx             |            |                             |                |
| •    | .data:00414BF0     |                      | mov       | [ebp+var 8], 93A9A4  | 98h        |                             |                |
| •    | .data:00414BF7     |                      | mov       | edi, ebx             |            |                             |                |
| •    | .data:00414BF9     |                      | mov       | [ebp+var 4], dl      |            |                             |                |
| •    | .data:00414BFC     |                      | mov       | esi, edx             |            |                             |                |
| •    | .data:00414BFE     |                      | sub       | edi, eax             |            |                             |                |
|      | .data:00414C00     |                      |           |                      |            |                             |                |
|      | .data:00414C00     | loc 414C00:          |           | : 0                  | ODE XREF:  | sub 414BE0+32↓i             |                |
| •    | .data:00414C00     | -                    | lea       | ecx, [ebp+var 8]     |            |                             |                |
| •    | .data:00414C03     |                      | add       | ecx, esi             |            |                             |                |
| ••   | .data:00414C05     |                      | mov       | al, [edi+ecx]        |            |                             |                |
| •    | .data:00414C08     |                      | xor       | al, OCCh             |            |                             |                |
| ••   | .data:00414C0A     |                      | cmp       | al, [ecx]            |            |                             |                |
|      | .data:00414C0C     |                      | inz       | short loc 414C31     |            |                             |                |
| • •  | .data:00414C0E     |                      | inc       | esi –                |            |                             |                |
| •    | .data:00414C0F     |                      | cmp       | esi, 4               |            |                             |                |
| ι.   | .data:00414C12     |                      | j1 .      | short loc 414C00     |            |                             |                |
| •    | .data:00414C14     |                      | mov       | ecx, [ebp+0Ch]       |            |                             |                |
|      | .data:00414C17     |                      |           |                      |            |                             |                |
|      | .data:00414C17     | loc 414C17:          |           | ; 0                  | ODE XREF:  | sub_414BE0+42↓j             |                |
|      | .data:00414C17     | _                    | xor       | byte ptr [edx+ecx],  | 55h        |                             |                |
|      | .data:00414C1B     |                      | inc       | edx                  |            |                             |                |
|      | .data:00414C1C     |                      | cmp       | edx, 15Bh            |            |                             |                |
|      | .data:00414C22     |                      | jl        | short loc_414C17     |            |                             |                |
|      | .data:00414C24     |                      | lea       | eax, [ebx+4]         |            |                             |                |
|      | .data:00414C27     |                      | push      | offset unk_414A30    |            |                             |                |
|      | .data:00414C2C     |                      | push      | eax                  |            |                             |                |
|      | .data:00414C2D     |                      | call      | ecx                  |            |                             |                |
|      |                    |                      |           |                      |            | CSDN の流浪灯浪                  |                |
| r    | 00014C0C 00414     | COC: sub_414BE0+2    | C (Synci  | ronized with Hex Vi  | .ew-1)     | CDD14 GME/KI 17K            |                |
|      |                    |                      |           |                      |            |                             |                |
|      | lat also 1 auto    | 414050/2=1 =1        |           |                      | 1 * \ \    |                             |                |
| 1    | intcdecl sub       | _414BE0(int al,      | void (    | cdecl *a2)(int, void | a ~))      |                             |                |
| 4    | [<br>              |                      |           |                      |            |                             |                |
| 2    | int v2; // eu      |                      |           |                      |            |                             |                |
| 5    | int v5: // [a      | r<br>sn∓Chl [ebn_Shl | RVDEE     |                      |            |                             |                |
| 6    | char v6: // [      | esn+10hl [ebn-4h]    | 1         |                      |            |                             |                |
| 7    | char voj // [      | cobiton] [cob in]    | 1         |                      |            |                             |                |
| 8    | $v_{2} = 0$ :      |                      |           |                      |            |                             |                |
| 9    | $v_{5} = 0x93A9A4$ | 98:                  |           |                      |            |                             |                |
| 0 10 | v6 = 0:            | ,                    |           |                      |            |                             |                |
| • 11 | v3 = 0:            |                      |           |                      |            |                             |                |
| 12   |                    |                      |           |                      |            |                             |                |
| • 13 | while ( (*((       | BYTE *)&v5 + v3 -    | + a1 - (  | DWORD)&v5) ^ 0xCC)   | == *(( BYT | E *)&v5 + v3) )// 这里 a1 就除去 | <b>、</b> 前五位的数 |
| 14   | × × × ×            | ,                    | ×.        | // 可知whil            | le代码执行的    | 条件为: *(a1+v3)^0xCC == (&v5+ | v3),           |
| • 15 | {                  |                      |           |                      |            |                             |                |
|      |                    |                      |           |                      |            |                             |                |

2/5) ^ (XCC) == ~((\_BYTC ~)&v5 + v5) /// 应主 al WWAGHIL // 可知while代码执行的条件为: \*(a1+v3)^0xCC == (&v5+v3), {

17 if ( ++v3 >= 4 ) • 18 { i do \*((\_BYTE \*)a2 + v2++) ^= 0x55u; while ( v2 < 347 ); a2(a1 + 4, &unk\_414A30); 18
19
20
21 // 对第三层与0x55进行加密 // // unk\_414A30 第四层加密数据 // 22 23 24 return 0; 25 } 26 27 } return 0; 28 } CSDN @流浪打浪

从调用地方可以看出a1 为 除去前五位后剩下的数

16

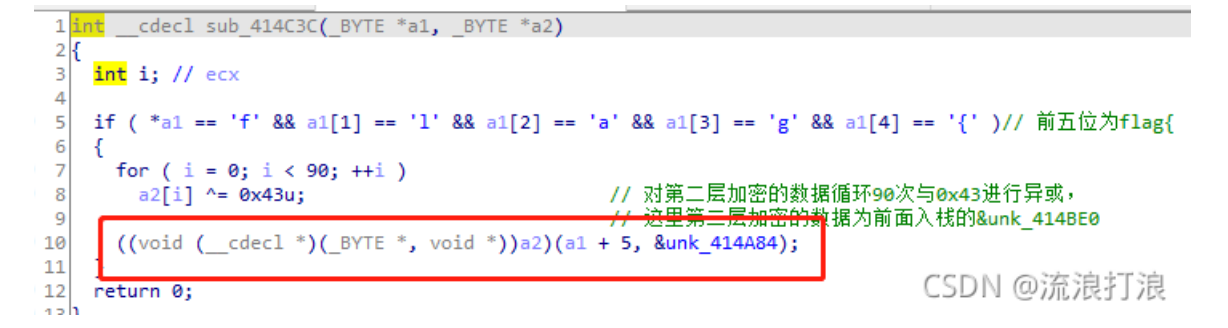

根据while循环写出脚本对4位进行解密,脚本如下

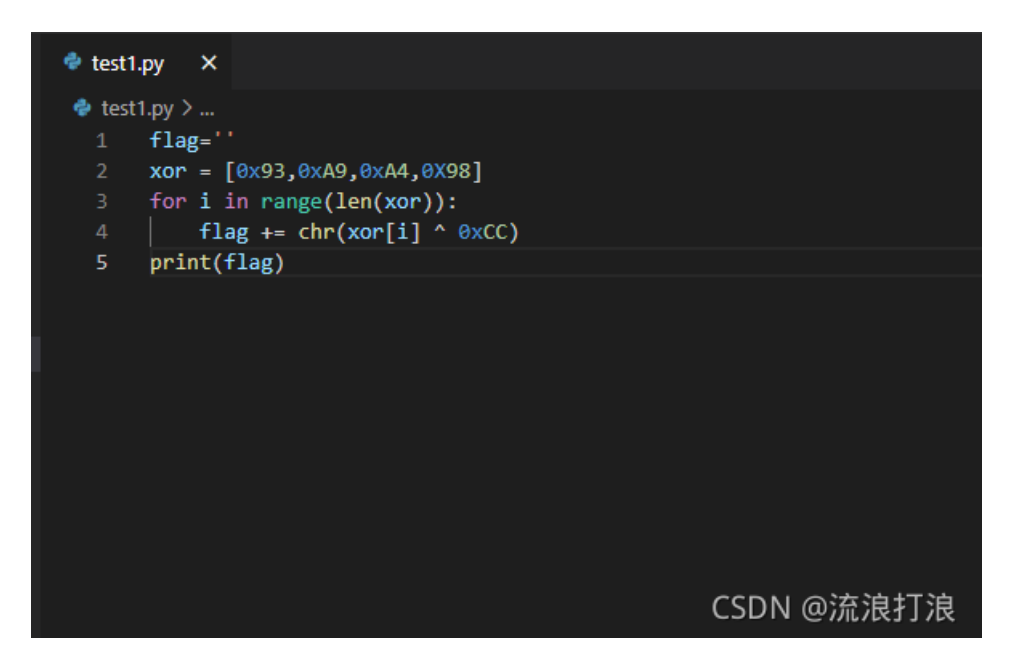

得到结果

```
PS C:\Users\hanye\Desktop\以防世界\SMC2> & "D:/Program Files (x86)/
__ehT CSDN @流浪打浪
```

因为存储是从右到左,所以为 The\_

对第三层进行解密,解密脚本为

```
static.xor_setp3(){
....auto.addr.=.0x00414a84;...//这里填入要解密字节串的起始地址
....auto.i.=.0;
....for(i=0;addr+i<0x00414a84.+.347;i++)...//循环结束的条件为字节串的结束地址
....{
.....
....PatchByte(addr+i,Byte(addr+i)^0x55);...//异或的数字根据情况修改
.....}
} CSDN @流浪打浪</pre>
```

第三层加密数据:

```
1 int __cdecl sub_414C3C(_BYTE *a1, _BYTE *a2)
2 {
3
   int i; // ecx
4
5
   if ( *a1 == 'f' && a1[1] == 'l' && a1[2] == 'a' && a1[3] == 'g' && a1[4] == '{' )// 前五位为flag{
6
   {
7
     for (i = 0; i < 90; ++i)
                                                // 对第二层加密的数据循环90次与0x43进行异或,
8
       a2[i] ^= 0x43u;
                                                                <del>的数据</del>为前面入栈的&unk_414BE0
9
   ((void (__cdecl *)(_BYTE *, void *))a2)(a1 + 5, &unk_414A84);
.0
.1
.2
   return 0;
.3 }
```

CSDN @流浪打浪

## 解密前:

| •   | .data:00414A83    | db           | 0           |   |   |        |       |       |            |      |
|-----|-------------------|--------------|-------------|---|---|--------|-------|-------|------------|------|
| •   | .data:00414A84 ur | nk_414A84 db | 0           |   |   | ; DATA | XREF: | sub_4 | 14C3C+35↓d | )    |
| •   | .data:00414A85    | db           | <b>ØDEh</b> |   |   |        |       |       |            |      |
| •   | .data:00414A86    | db           | 0B9h        |   |   |        |       |       |            |      |
| •   | .data:00414A87    | db           | 0D6h        |   |   |        |       |       |            |      |
| •   | .data:00414A88    | db           | 0B9h        |   |   |        |       |       |            |      |
| •   | .data:00414A89    | db           | 31h         | ; | 1 |        |       |       |            |      |
|     | .data:00414A8A    | db           | ØE7h        |   |   |        |       |       |            |      |
|     | .data:00414A8B    | db           | 14h         |   |   |        |       |       |            |      |
|     | .data:00414A8C    | db           | 66h         | ; | f |        |       |       |            |      |
|     | .data:00414A8D    | db           | 9Ch         |   |   |        |       |       |            |      |
|     | .data:00414A8E    | db           | 0DEh        |   |   |        |       |       |            |      |
|     | .data:00414A8F    | db           | 94h         |   |   |        |       |       |            |      |
|     | .data:00414A90    | db           | 0DDh        |   |   |        |       |       |            |      |
| - 1 | .data:00414A91    | db           | 1           |   |   |        |       |       |            |      |
| - 1 | .data:00414A92    | db           | 50h         | ; | Ρ |        |       |       |            |      |
| - 1 | .data:00414A93    | db           | 0C9h        |   |   |        |       |       |            |      |
| - 1 | .data:00414A94    | db           | ØABh        |   |   |        |       |       |            |      |
| - 1 | .data:00414A95    | db           | 97h         |   |   |        |       |       |            |      |
| - 1 | .data:00414A96    | db           | 15h         |   |   |        |       |       |            |      |
| - 1 | .data:00414A97    | db           | 0D5h        |   |   |        |       |       |            |      |
| - 1 | .data:00414A98    | db           | ØAFh        |   |   |        |       |       |            |      |
| - 1 | .data:00414A99    | db           | ØFh         |   |   |        |       |       |            |      |
| - 1 | .data:00414A9A    | db           | 2Bh         | ; | + |        |       |       |            |      |
| - 1 | .data:00414A9B    | db           | 0A1h        |   |   |        |       |       |            |      |
|     | .data:00414A9C    | db           | ØE7h        |   |   |        |       |       |            |      |
|     | .data:00414A9D    | db           | 34h         | ; | 4 |        |       |       |            |      |
|     | .data:00414A9E    | db           | ØDDh        |   |   |        |       |       |            |      |
|     | .data:00414A9F    | db           | 1           |   | _ |        |       |       |            |      |
|     | .data:00414AA0    | db           | 50h         | ; | Ρ |        |       |       |            |      |
|     | .data:00414AA1    | db           | 0C9h        |   |   |        |       |       |            |      |
|     | .data:00414AA2    | db           | ØABh        |   |   |        |       |       |            |      |
|     | .data:00414AA3    | db           | 97h         |   |   |        |       |       |            |      |
|     | .data:00414AA4    | db           | 15h         |   |   |        |       |       |            |      |
|     | .data:00414AA5    | db           | 0D5h        |   |   |        |       |       |            |      |
|     | .uata:00414AA6    | db           | OAFN        |   | , |        |       |       |            |      |
|     | .data:00414AA/    | db           | 211         | ; | 1 |        |       |       |            |      |
|     | .data:00414AA8    | db           | 200         | ; | + |        |       |       |            |      |
|     | .data:00414AA9    | db           | WAIN        |   |   |        |       |       |            |      |
|     | .data:00414AAA    | db           | 0E/h        |   |   |        | C     | SDN   | @流浪        | 丁浪   |
|     | .data:00414AAB    | db           | 65h         | ; | e |        |       |       | C 1107203  | 2120 |

解密后:

|   | .data:00414A83                          | ab | 0           |   |   |                              |
|---|-----------------------------------------|----|-------------|---|---|------------------------------|
| 2 | .data: <mark>00414A84</mark> unk_414A84 | db | 55h         | ; | U | ; DATA XREF: sub_414C3C+35↓o |
| 2 | .data:00414A85                          | db | 8Bh         |   |   |                              |
| 2 | .data:00414A86                          | db | <b>ØECh</b> |   |   |                              |
| 2 | .data:00414A87                          | db | 83h         |   |   |                              |
| 2 | .data:00414A88                          | db | <b>ØECh</b> |   |   |                              |
| 2 | .data:00414A89                          | db | 64h         | ; | d |                              |
| 2 | .data:00414A8A                          | db | ØB2h        |   |   |                              |
| 2 | .data:00414A8B                          | db | 41h         | ; | А |                              |
| 2 | .data:00414A8C                          | db | 33h         | ; | 3 |                              |
| 2 | .data:00414A8D                          | db | 0C9h        |   |   |                              |
| 2 | .data:00414A8E                          | db | 8Bh         |   |   |                              |
| 2 | .data:00414A8F                          | db | 0C1h        |   |   |                              |
| 1 | .data:00414A90                          | db | 88h         |   |   |                              |
| 1 | .data:00414A91                          | db | 54h         | ; | Т |                              |
| 1 | .data:00414A92                          | db | 5           |   |   |                              |
| 1 | .data:00414A93                          | db | 9Ch         |   |   |                              |
| 1 | .data:00414A94                          | db | ØFEh        |   |   |                              |
| 1 | .data:00414A95                          | db | 0C2h        |   |   |                              |
| 1 | .data:00414A96                          | db | 40h         | ; | 0 |                              |
| 1 | .data:00414A97                          | db | 80h         | ; | € |                              |
| 1 | .data:00414A98                          | db | ØFAh        |   |   |                              |
| 1 | .data:00414A99                          | db | 5Ah         | ; | Ζ |                              |
| 1 | .data:00414A9A                          | db | 7Eh         | ; | ~ |                              |
| 1 | .data:00414A9B                          | db | 0F4h        |   |   |                              |
| 1 | .data:00414A9C                          | db | 0B2h        |   |   |                              |
| 1 | .data:00414A9D                          | db | 61h         | ; | а |                              |
| 1 | .data:00414A9E                          | db | 88h         |   |   |                              |
| а | .data:00414A9F                          | db | 54h         | ; | Т |                              |
| а | .data:00414AA0                          | db | 5           |   |   |                              |
| Н | .data:00414AA1                          | db | 9Ch         |   |   |                              |
| 1 | .data:00414AA2                          | db | ØFEh        |   |   |                              |
| 1 | .data:00414AA3                          | db | 0C2h        |   | _ |                              |
| 1 | .data:00414AA4                          | db | 40h         | ; | 0 |                              |
| 1 | .data:00414AA5                          | db | 80h         | ; | € |                              |
|   | .data:00414AA6                          | db | ØFAh        |   |   |                              |
|   | .data:00414AA7                          | db | 7Ah         | ; | Z |                              |
|   | .data:00414AA8                          | db | 7Eh         | ; | N |                              |
|   | .data:00414AA9                          | db | ØF4h        |   |   |                              |
|   | .data:00414AAA                          | db | ØB2h        |   | ~ |                              |
|   | .data:00414AAB                          | db | 30h         | ; | 0 | CSDN @沭浪打浪                   |
|   |                                         |    |             |   |   |                              |

转换成汇编

```
.data:00414A84 ; Attributes: bp-based frame
    .data:00414A84
    .data:00414A84 sub_414A84
                                proc near
                                                        ; DATA XREF: sub_414C3C+35↓o
    .data:00414A84
    .data:00414A84 var_64
                               = word ptr -64h
    .data:00414A84 var_62
                               = byte ptr -62h
    .data:00414A84 var_20
                                 = byte ptr -20h
    .data:00414A84 var_1F
                                = byte ptr -1Fh
    .data:00414A84 var_10
                                = byte ptr -10h
= dword ptr 8
   .data:00414A84 arg_0
   .data:00414A84 arg_0 = dword ptr 8
.data:00414A84 arg_4 = dword ptr 0Ch
    .data:00414A84
   .data:00414A84
                      push ebp
   .data:00414A85
                                          ebp, esp
                                  mov
   .data:00414A87
                                          esp, 64h
                                 sub
                                          dl, 41h ; 'A'
   .data:00414A8A
                                 mov
   .data:00414A8C
                                  xor
                                          ecx, ecx
   .data:00414A8E
                                  mov
                                          eax, ecx
    .data:00414A90
   .data:00414A90 loc_414A90:
                                                         ; CODE XREF: sub_414A84+16↓j
.data:00414A90
                                  mov
                                          byte ptr [ebp+eax+var_64], dl
   .data:00414A94
                                  inc
                                          dĺ
 .
   .data:00414A96
                                 inc
                                          eax
 •
                                          dl, 5Ah ; 'Z'
   .data:00414A97
                                 CMD
🛯 🖁 .data:00414A9A
                                          short loc_414A90
                                  jle
   .data:00414A9C
                                  mov
                                          dl, 61h ; 'a
    .data:00414A9E
   .data:00414A9E loc_414A9E:
                                                         ; CODE XREF: sub_414A84+24↓j
.data:00414A9E
                                          byte ptr [ebp+eax+var_64], d1
                                 mov
   .data:00414AA2
                                 inc
                                          d1
 .
   .data:00414AA4
                                 inc
                                          eax
1 e i
                                          dl, 7Ah ; 'z'
    .data:00414AA5
                                  cmp
.data:00414AA8
                                          short loc_414A9E
                                 jle
   .data:00414AAA
                                          dl, 30h ; '0'
                                 mov
    .data:00414AAC
   .data:00414AAC loc_414AAC:
                                                        ; CODE XREF: sub_414A84+32↓j
de 🖬
 .data:00414AAC
.data:00414AB0
                                          byte ptr [ebp+eax+var_64], d1
                                  mov
                                  inc
                                          d1
÷ •
   .data:00414AB2
                                  inc
                                          eax
 •
                                          dl, 39h ; '9'
   .data:00414AB3
                                  cmp
.data:00414AB6
                                 jle
                                          short loc_414AAC
   .data:00414AB8
                                  push
                                          ebx
   .data:00414AB9
                                  push
                                          esi
                                                                   CSDN @流浪打浪
   00014394 00414394. avb 414394 (Sumahappined with New View 1)
```

转化成伪c代码

```
char v23[16]; // [esp+54h] [ebp-10h] BYREF
 v2 = 65;
 v3 = 0;
 do
   *((_BYTE *)v20 + v3++) = v2++;
  while ( v2 <= 90 );
 for ( i = 97; i <= 122; ++i )
    *((_BYTE *)v20 + v3++) = i;
 for ( j = 48; j <= 57; ++j )
   *((_BYTE *)v20 + v3++) = j;
(__int16 *)((char *)v20 + v3) = 12075;
 *(
 *((_BYTE *)&v20[1] + v3) = 0;
 v6 = &v21;
 v21 = 0;
 v22[0] = 0;
strcpy(v23, "cmVhbEN0R18=");
v22[1] = 0;
v22[2] = 0;
                                                       // 传入了固定字符串"cmVhbEN0R18="推测为flag的第10到17位
 v7 = 0;
 do
 {
   v8 = *(_BYTE *)(a1 + v7 + 1);
v9 = *(_BYTE *)(a1 + v7 + 2);
v10 = *(_BYTE *)(a1 + v7) & 3;
    v11 = *(unsigned __int8 *)(a1 + v7) >> 2;
    v7 += 3;
   *v6 = *((_BYTE *)v20 + v11);
v6[1] = *((_BYTE *)v20 + ((v8 >> 4) | (16 * v10)));
v6[2] = *((_BYTE *)v20 + ((v9 >> 6) | (4 * (v8 & 0xF))));
    v6[3] = *((_BYTE *)v20 + (v9 & 0x3F));
    v6 += 4;
  }
 while ( v7 < 6 );</pre>
 if ( v7 < 8 )
  {
    v12 = *(_BYTE *)(v7 + a1);
    *v6 = *((_BYTE *)v20 + (v12 >> 2));
    v13 = v12 & 3;
    if (v7 == 7)
    Ł
      v6[1] = v20[8 * v13];
      v6[2] = 61;
                                                                                               CSDN @流浪打浪
00014AEB sub_414A84:41 (414AEB)
      if (\sqrt{7} < 8)
57
58
     {
        v12 = *(_BYTE *)(v7 + a1);
59
        *v6 = *((_BYTE *)v20 + (v12 >> 2));
60
61
        v13 = v12 & 3;
        if ( v7 == 7 )
62
63
        {
          v6[1] = v20[8 * v13];
64
          v6[2] = 61;
65
66
        3
67
        else
68
        {
          v14 = *(_BYTE *)(v7 + a1 + 1);
v6[1] = *((_BYTE *)v20 + ((16 * v13) | (v14 >> 4)));
69
70
71
          v6[2] = v20[2 * (v14 \& 0xF)];
72
       }
        v15 = v6 + 3;
73
        *v15 = 61;
74
75
       v6 = v15 + 1;
76
     }
77
      v16 = 0;
      *v6 = 0;
78
     v17 = 0;
70
80
      v18 = v21;
81
      while ( v18 == v23[v17] )
                                                          // 与前面base64 进行比较
82
      {
        v18 = *((_BYTE *)v22 + v17++);
83
        if ( !v18 )
84
85
        {
86
          do
            *((_BYTE *)a2 + v16++) ^= 0x4Du;
87
          while ( v16 < 83 );
88
89
          a2(a1 + 8);
90
          return 0;
91
        }
92
     }
93
     return 0;
                                                                       CSDN @流浪打浪
94|}
```

```
base64解密
```

| 请将要加密或解密的内容复制到以下区域 |           |
|--------------------|-----------|
| realCtF_           |           |
|                    |           |
|                    |           |
|                    |           |
|                    | CSDN @流浪打 |

进入第四层解密,解密脚本如下:

```
static.xor_setp4(){
....auto.addr.=.0x00414a30;...//这里填入要解密字节串的起始地址
....auto.i.=.0;
....for(i=0;addr+i<0x00414a30.+.83;i++)...//循环结束的条件为字节串的结束地址
....{
.....
....PatchByte(addr+i,Byte(addr+i)^0x4D);...//异或的数字根据情况修改
.....}
}</pre>
```

CSDN @流浪打浪

解密前:

| •1 | .data:00414A2F            | db | 0     |                              |
|----|---------------------------|----|-------|------------------------------|
| •  | .data:00414A30 unk 414A30 | db | 18h   | ; DATA XREF: sub 414BE0+47↓o |
| •  | .data:00414A31            | db | 0C6h  |                              |
| •  | .data:00414A32            | db | 0A1h  |                              |
| •  | .data:00414A33            | db | 0CEh  |                              |
| •  | .data:00414A34            | db | 0A1h  |                              |
| •  | .data:00414A35            | db | 41h ; | ; A                          |
| •  | .data:00414A36            | db | 1Eh   |                              |
| •  | .data:00414A37            | db | 7Eh ; | j N                          |
| •  | .data:00414A38            | db | 96h   |                              |
| •  | .data:00414A39            | db | 8Ah   |                              |
| •  | .data:00414A3A            | db | 8     |                              |
| •  | .data:00414A3B            | db | 0B9h  |                              |
| •  | .data:00414A3C            | db | 26h ; | ; &                          |
|    | .data:00414A3D            | db | 3Bh ; | ;;;                          |
|    | .data:00414A3E            | db | 39h ; | ; 9                          |
|    | .data:00414A3F            | db | 38h ; | ; 8                          |
|    | .data:00414A40            | db | 1Bh   |                              |
|    | .data:00414A41            | db | 1Ah   |                              |
|    | .data:00414A42            | db | 8Ah   |                              |
|    | .data:00414A43            | db | 8     |                              |
|    | .data:00414A44            | db | 0B5h  |                              |
| 11 | .data:00414A45            | db | 2Dh ; | ; -                          |
| 11 | .data:00414A46            | db | ØEh   |                              |
| 21 | .data:00414A47            | db | 79h ; | ; y                          |
| 21 | .data:00414A48            | db | 25h ; | ; %                          |
| 21 | .data:00414A49            | db | 0CEh  |                              |
| 21 | .data:00414A4A            | db | 87h   |                              |
| 21 | .data:00414A4B            | db | ØB2h  |                              |
| 21 | .data:00414A4C            | db | 2Bh ; | ; +                          |
| 21 | .data:00414A4D            | db | 8Ah   |                              |
| 1  | .data:00414A4E            | db | 8     |                              |
| 1  | .data:00414A4F            | db | 0B1h  |                              |
| 1  | .data:00414A50            | db | 6Fh ; | ; 0                          |
|    | .data:00414A51            | db | 22h ; | ; "                          |
|    | .data:00414A52            | db | 0C5h  |                              |
|    | .data:00414A53            | db | 10h   |                              |
|    | .data:00414A54            | ab | 0B3h  |                              |
|    | .data:00414A55            | ab | 0Fn   |                              |
| •  | .data:00414A56            | ab | /5n ; |                              |
|    | .uata:00414A5/            | ab | TTU   | CSDN @フカルフ長疗フ沢               |

解密后:

| data:00414A30 unk_414A30<br>data:00414A31<br>data:00414A32 | db         55h         ; U         ; DX1A         XREF: sub_43           db         8Bh         38h         38h <td< th=""><th>14BE0+47↓o</th></td<> | 14BE0+47↓o |
|------------------------------------------------------------|----------------------------------------------------------------------------------------------------|------------|
| data:00414A31<br>data:00414A32                             | db 8Bh                                                                                                    |            |
| data:00414A32                                              |                                                                                                    |            |
|                                                            | db 0ECh                                                                                                    |            |
| data:00414A33                                              | db 83h                                                                                                    |            |
| data:00414A34                                              | db ØECh                                                                                                    |            |
| data:00414A35                                              | db 0Ch                                                                                                    |            |
| data:00414A36                                              | db 53h; S                                                                                                    |            |
| data:00414A37                                              | db 33h ; 3                                                                                                    |            |
| data:00414A38                                              | db 0DBh                                                                                                    |            |
| data:00414A39                                              | db 0C7h                                                                                                    |            |
| data:00414A3A                                              | db 45h ; E                                                                                                    |            |
| data:00414A3B                                              | db 0F4h                                                                                                    |            |
| data:00414A3C                                              | db 6Bh ; k                                                                                                    |            |
| data:00414A3D                                              | db 76h ; v                                                                                                    |            |
| data:00414A3E                                              | db 74h;t                                                                                                    |            |
| data:00414A3F                                              | db 75h ; u                                                                                                    |            |
| data:00414A40                                              | db 56h ; V                                                                                                    |            |
| data:00414A41                                              | db 57h ; W                                                                                                    |            |
| data:00414A42                                              | db 0C7h                                                                                                    |            |
| data:00414A43                                              | db 45h ; E                                                                                                    |            |
| data:00414A44                                              | db 0F8h                                                                                                    |            |
| data:00414A45                                              | db 60h ; `                                                                                                    |            |
| data:00414A46                                              | db 43h ; C                                                                                                    |            |
| data:00414A47                                              | db 34h ; 4                                                                                                    |            |
| data:00414A48                                              | db 68h; h                                                                                                    |            |
| data:00414A49                                              | db 83h                                                                                                    |            |
| data:00414A4A                                              | db 0CAh                                                                                                    |            |
| data:00414A4B                                              | db 0FFh                                                                                                    |            |
| data:00414A4C                                              | db 66h;f                                                                                                    |            |
| data:00414A4D                                              | db 0C7h                                                                                                    |            |
| data:00414A4E                                              | db 45h ; E                                                                                                    |            |
| data:00414A4F                                              | db 0FCh                                                                                                    |            |
| data:00414A50                                              | db 22h ; "                                                                                                    |            |
| data:00414A51                                              | db 6Fh ; o                                                                                                    |            |
| data:00414A52                                              | db 88h                                                                                                    |            |
| data:00414A53                                              | db 5Dh ; ]                                                                                                    |            |
| data:00414A54                                              | db 0FEh                                                                                                    |            |
| data:00414A55                                              | db 42h ; B                                                                                                    |            |
| data:00414A56                                              | db 38h ; 8                                                                                                    |            |
| data:00414A57                                              | db 5Ch; \                                                                                                    | CSDN @流浪打浪 |

转为汇编

|   | .uaca.00414821    | uu         | v                              |
|---|-------------------|------------|--------------------------------|
|   | .data:00414A30 ;  |            |                                |
|   | .data:00414A30    |            |                                |
|   | .data:00414A30 lo | c_414A30:  | ; DATA XREF: sub_414BE0+47↓o   |
| • | .data:00414A30    | push       | ebp                            |
| • | .data:00414A31    | mov        | ebp, esp                       |
| • | .data:00414A33    | sub        | esp, OCh                       |
| • | .data:00414A36    | push       | ebx                            |
| • | .data:00414A37    | xor        | ebx, ebx                       |
| • | .data:00414A39    | mov        | dword ptr [ebp-0Ch], 7574766Bh |
| • | .data:00414A40    | push       | esi                            |
| • | .data:00414A41    | ,<br>push  | edi                            |
| • | .data:00414A42    | mov        | dword ptr [ebp-8], 68344360h   |
| • | .data:00414A49    | or         | edx. ØFFFFFFFh                 |
| • | .data:00414A4C    | mov        | word ptr [ebp-4], 6F22h        |
| • | .data:00414A52    | mov        | [ebp-2], bl                    |
|   | .data:00414A55    |            |                                |
|   | .data:00414A55 lo | oc 414A55: | ; CODE XREF: .data:00414A5A↓i  |
| • | .data:00414A55    | - inc      | edx                            |
| • | .data:00414A56    | Cmp        | [ebp+edx-0Ch], bl              |
| 2 | .data:00414A5A    | inz        | short loc 414A55               |
| • | .data:00414A5C    | test       | edx, edx                       |
|   | .data:00414A5E    | ile        | short loc 414A7A               |
| • | .data:00414A60    | mov        | esi, [ebp+8]                   |
| • | .data:00414A63    | lea        | edi, [ebp-0Ch]                 |
| • | .data:00414A66    | sub        | edi, esi                       |
|   | .data:00414A68    |            |                                |
|   | .data:00414A68 lo | oc 414A68: | ; CODE XREF: .data:00414A78↓j  |
| • | .data:00414A68    | - movsx    | ecx, byte ptr [edi+esi]        |
| • | .data:00414A6C    | movsx      | eax, byte ptr [esi]            |
| • | .data:00414A6F    | dec        | ecx                            |
| • | .data:00414A70    | cmp        | eax, ecx                       |
|   | .data:00414A72    | inz        | short loc 414A7A               |
| • | .data:00414A74    | inc        | ebx                            |
| • | .data:00414A75    | inc        | esi                            |
| • | .data:00414A76    | cmp        | ebx, edx                       |
| 2 | .data:00414A78    | il         | short loc 414A68               |
|   | .data:00414A7A    | <b>3</b>   | -                              |
|   | .data:00414A7A lo | oc 414A7A: | ; CODE XREF: .data:00414A5E↑i  |
|   | .data:00414A7A    | -          | ; .data:00414A72^j             |
| • | .data:00414A7A    | рор        | edi CSDN @流浪打浪                 |
|   |                   |            |                                |

## 伪c代码为:

1 int \_\_cdecl sub\_414A30(char \*a1) i scalovac n **—** 2 { 21 3 int v1; // ebx 4 int v2; // edx 5 char \*v3; // esi 6 char v5[12]; // [esp+Ch] [ebp-Ch] BYREF 7 8 v1 = 0; v1 = 0, strcpy(v5, "kvtu`C4h\"o"); v2 = -1; do 9 • 10 11 12
13 ++v2; while ( v5[v2] ); if ( v2 > 0 ) • 14 15 { v3 = a1; • 16 17 do 18 { if (\*v3 != v3[v5 - a1] - 1 ) 19
20
21
22 break; brea ++v1; ++v3; } 23 while ( v1 < v2 ); CSDN @流浪打浪

```
1int __cdecl sub_414A30(char *a1)
  2 {
  3
     int v1; // ebx
  4
     int v2; // edx
  5
    char *v3; // esi
    char v5[12]; // [esp+Ch] [ebp-Ch] BYREF
  6
  7
  8
    v1 = 0;
    strcpy(v5, "kvtu`C4h\"o");
•
                                        // 字符串为"kvtu`C4h\"o"
  9
                                         11
 10
• 11
     v2 = -1;
 12
     do
• 13
      ++v2;
    while ( v5[v2] );
if ( v2 > 0 )
• 14
• 15
 16
    {
• 17
      v3 = a1;
 18
      do
 19
    20
21
         break;
22
        ++v1;
23
       ++v3;
 24
      }
25
      while ( v1 < v2 );</pre>
                                         // 字符比较完后就退出
    }
 26
27
     return 0;
• 28 }
                                                CSDN @流浪打浪
```

python脚本如下:

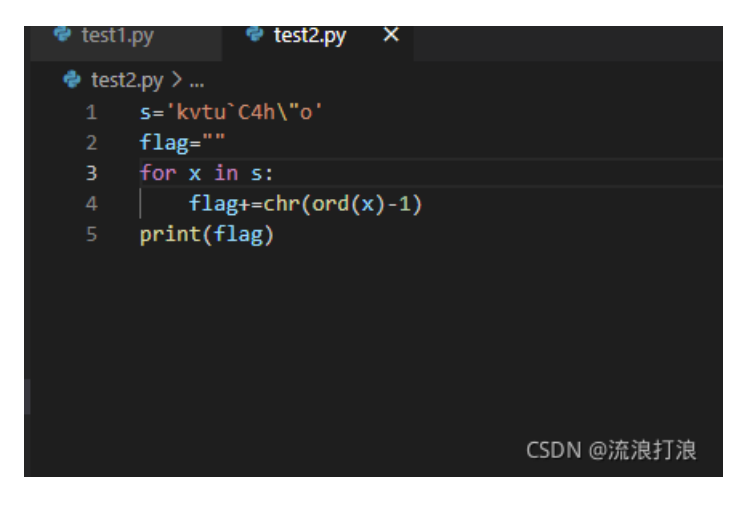

结果为:

PS C:\Users\hanye\Desktop\攻防世界\SM just\_B3g!n

综上flag为: flag{The\_realCtF\_just\_B3g!n}

参考: SMC代码自修改逆向分析(仅针对汇编语言分析)\_Y1seco的博客-CSDN博客